## How to edit PDF file in Word 2013?

Word 2019 is the first version that allows you to open a PDF, edit it, and resave it as a PDF. Previously, if you want to edit PDF file, that would require Adobe Acrobat X Pro or some other pricey utility. Now, Word 2019 lets you open a PDF the same as if you were opening a word file, make changes to it, then save it again back to PDF format.

To open a PDF file using Word 2019, do the following:

| 1. Open   | Word.                 | Word                                                                                                    |
|-----------|-----------------------|----------------------------------------------------------------------------------------------------|
| 2. Click  | the File menu and     | New                                                                                                    |
| choos     | e Open from the       | Open                                                                                                    |
| left pa   | ne.                   |                                                                                                    |
| 3. Select | a PDF file you        | Microsoft Word Will now convert your PDF to an editable Word document. This may take a while. The resulting Word document will be optimized to allow you                                |
| want t    | o edit, and double-   | to edit the text, so it might not look exactly like the original PDF, especially if the original file contained lots of graphics.           Don't show this message again               |
| click i   | t. You will get a     | OK Cancel Help                                                                                                    |
| promp     | ot that Word will     |                                                                                                    |
| conve     | rt the PDF and that   |                                                                                                    |
| Click     | nts may not match.    |                                                                                                    |
|           | OK.                   | 🕐 PROTECTED VIEW Be careful—files from the Internet can contain visues. Unless you need to edit, it's safer to stay in Protected View. Enable Editing                                   |
|           | if Word displays      | contact your instructor to find out if it has been made                                                                                                    |
| the Pr    | otected View bar at   |                                                                                                    |
| the to    | of the document.      |                                                                                                    |
| click I   | Enable.               |                                                                                                    |
|           |                       |                                                                                                    |
| 1. After  | editing the file, you |                                                                                                    |
| can sa    | ve the file as a      | Documents     Local Actor Contention (2010)     Actor Contention (2010)     Actor Contention (2010)     Actor Contention (2010)     Actor Contention (2010)     Actor Contention (2010) |
| Word      | document or as a      | Music     Jetto_fontsize_moodle28_20150427(     Section 2.1.1.1.1.1.1.1.1.1.1.1.1.1.1.1.1.1.1.1                                                                                         |
| PDF f     | ile. Click the File   | Videos                                                                                                    |
| tab an    | d choose Save As.     |                                                                                                    |
| Choos     | e a location for the  | File name: Accessing_Your_Course.docx                                                                                                    |
| new fi    | le. When Word         | Save as type: Word Document (*.docx)                                                                                                    |
| displa    | ys the Save As        | Authors:<br>Word Macro-Enabled Document (*.docm)<br>Word 97-2003 Document (*.doc)                                                                                                    |
| dialog    | , you'll notice that  | Word Template (*.dotx)<br>Word Marchand Template (*.dotm)                                                                                                    |
| it has    | default to its        | Word 97-2003 Template (100th)                                                                                                    |
|           | ne dron-down          | XPS Document (*.xps)                                                                                                    |
| choose    | PDF click Save        | File name: Accessing_Your_Course.pdf  Save as type: PDF (*pdf)                                                                                                    |
| choos     |                       | Authors: Owner Tags: Add a tag                                                                                                    |
|           |                       | Optimizer tor: @ Standard (DUblishing Options_  Optimizer tor: @ Standard (Dublishing Options_  Minimum size                                                                            |
|           |                       | (publishing online)                                                                                                    |
|           |                       | Hide Folders Tools ▼ Save Cancel                                                                                                    |

Notes: Comments and questions, contact sunf@eckerd.edu